## **GreatCut-S Installation and Activation Guide**

1. Visit <u>http://gccf.gcc.com.tw/gccclub/login.aspx</u> and log in your GCC Club account.

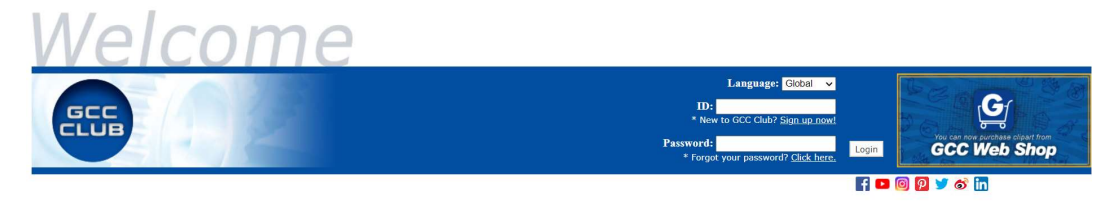

or create a new GCC club account if you do not have one. Click "I Agree", fill in the required information and click "Submit" to sign up.

| GCC                                                    |                                                                                                    | Your Satisfaction Is Our First Priority                                                                                                    |
|--------------------------------------------------------|----------------------------------------------------------------------------------------------------|----------------------------------------------------------------------------------------------------|
| Welcome to GCC Club .<br>Please review the following t | terms and conditions, and indicate your agreement below.                                                                                                    | Already have an ID? Sign In                                                                                                    |
| Terms and                                              | Conditions                                                                                                    | A                                                                                                    |
| There are                                              | several classes of memberships and each class are restricted to access certain information of the webs                                                                                                    | te:                                                                                                    |
| C clas                                                 | ss: General user<br>C class users are only allowed to access some contents and files of the website.                                                                                                    |                                                                                                    |
| B clas                                                 | ss: Registered user<br>B class users are eligible to view most of the website contents and allowed to download certain fi                                                                                                    | lles                                                                                                    |
| A clas                                                 | JS: GCC customers<br>Once the GCC's customers are registered and provide a serial number of a product, they are allowed                                                                                                    | i to access all the contents and files that are provided by GCC.                                                                                                    |
| This Web S<br>the Terms<br>Conditions<br>unacceptab    | Site (and any other site accessed through this site) and the services provided therein are subject to the<br>and Conditions, please do not use this Meb Site. Upon your acceptance of the Terms and Conditions, they<br>is the second second | Terms and Conditions which are set out below. If you do not accept<br>are binding upon you. GCC ("the Company") may revise the Terms and<br>terminated upon your notice to the Company that any change is<br>upon you. |
| 1.Copyrigh<br>The graphi<br>not be dow<br>rights.      | it, Trademarks etc.<br>ics, images, editorial content and HTMC on all the Company's Web Sites are the intellectual property of<br>mloaded or otherwise duplicated without the express written permission of the Company. Re-use of any of                                                                                                    | the Company and are protected by copyright and trademark laws and may<br>the foregoing is strictly prohibited and the Company reserves all                                                                             |
| 2.Responsi<br>The Compar<br>not posted<br>contained    | iiiiiiiy any not monitor its Web Sites at all times but reserves the right to do so. The Company takes no resp<br>by the Company. All users acknowledge and agree that they are solely responsible for the form, content<br>therein placed by them. The Company is not responsible for the content of any other web sites linked it                                                                                                    | sonsibility whatsoever for any material input by any user or others and<br>and accuracy of any resume, advertisement, web page or material •<br>the Company's Web Sites; links are provided as internet navigation     |
|                                                        | I Agree I Disagree                                                                                                    |                                                                                                    |
| GCC                                                    |                                                                                                    | Your Satisfuction Is Our First Priority                                                                                                    |
| Sign up for GCC Club                                   |                                                                                                    | Already have an ID? Sign Ir                                                                                                    |
| Create Your ID *Please                                 | e do not use special characters or spaces in your GCC ID or Password.                                                                                                    |                                                                                                    |
| Your GCC ID                                            | gccpresident (Must be 5-20 characters)                                                                                                    |                                                                                                    |
| Password                                               |                                                                                                    |                                                                                                    |
| Re-enter password                                      |                                                                                                    |                                                                                                    |
| Name                                                   |                                                                                                    |                                                                                                    |
| Email                                                  | Charlotte                                                                                                    |                                                                                                    |
| Country                                                | Taiwan                                                                                                    |                                                                                                    |
| Coll Phone                                             |                                                                                                    |                                                                                                    |
| Cell Phone<br>Subscribe to our free o n                | +88675171000                                                                                                    |                                                                                                    |
| Subscribe to our nee e-n                               | reware to a service of the service of the service o    |                                                                                                    |
| I understand that I may<br>invitation at any time b    | Prevalutions and others in our Society of the second second se       |                                                                                                    |
| Please calculate it if you                             | are not a robot: 2 + 4 = 6.                                                                                                    |                                                                                                    |
| Submit Reset                                           |                                                                                                    |                                                                                                    |

You should receive an eMails with activation link and click the link to activate your account.

| Train you to registrating mis are used units of the provided interval and the provided and the provided and |                                                                                                    |                                                                                                    |                          |
|----------------------------------------------------------------------------------------------------|----------------------------------------------------------------------------------------------------|----------------------------------------------------------------------------------------------------|--------------------------|
| These the start to del  Megi part of present maniproduktival contine aspr2-mable+Y&D-rgccpresidentRNmm+OartetteRange to adverte your account.  A started your account.                                                                                                    |                                                                                                    |                                                                                                    |                          |
| Personal Information                                                                                                    |                                                                                                    |                                                                                                    |                          |
| Name                                                                                                    | Charlotte                                                                                                |                                                                                                    |                          |
| Email                                                                                                    | charlotte young@pcc.com.tw                                                                               |                                                                                                    |                          |
| Cell Phone                                                                                                    | +88675171000                                                                                             |                                                                                                    |                          |
| Country                                                                                                    | Talwan                                                                                                   |                                                                                                    |                          |
| Please note that most of the contents on the GCC Club are exclusion<br>support and trouble shooting tips, driver and software updates, use<br>Sincerely,                                                                                                    | ve to GCC product owners, if you own a GCC machine and its serial number starts 'H<br>r manual document. | C to "C, we encourage you to register your product to receive an additional 3-month limited warranty entension. Other Benefits include: product applications, type<br>of the "C, we are coursed on the second second se<br>Second second sec | and parameters, technica |
|                                                                                                    |                                                                                                    |                                                                                                    |                          |
| Ine ucu cub team                                                                                                    |                                                                                                    |                                                                                                    |                          |
| Sign in GCC Club                                                                                                    |                                                                                                    |                                                                                                    |                          |
|                                                                                                    |                                                                                                    |                                                                                                    |                          |
|                                                                                                    |                                                                                                    |                                                                                                    |                          |

2. Go to GCC Club, click "GreatCut-S voucher code" on the left side.

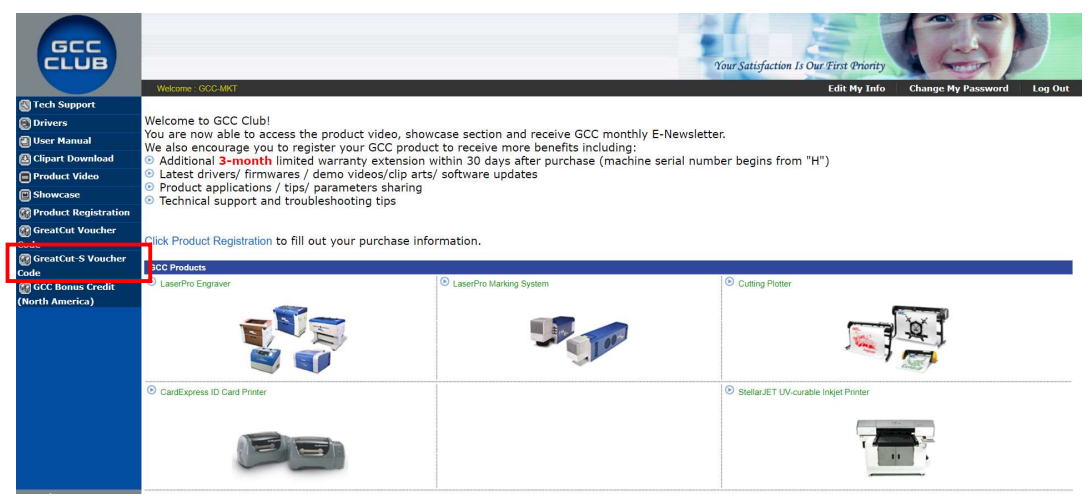

3. Enter your voucher code and click "submit".

| GCC                  |                          |                                | Your Satisfaction Is Our First Prior | ity                    |         |
|----------------------|--------------------------|--------------------------------|--------------------------------------|------------------------|---------|
| N Tech Support       | GreetCut & Seriel Number |                                | Edit Mý II                           | nto Change My Password | Log Out |
| Drivers              | GreatCut-S Serial Number |                                |                                      |                        | _       |
| 🕘 User Manual        | ſ                        |                                |                                      | 1                      |         |
| 🖾 Clipart Download   | GreatCut-S Serial M      | lumber List                    |                                      |                        |         |
| Product Video        |                          |                                |                                      | ]                      |         |
| Showcase             | Obtain Your Great        | Cut-S Serial Number            |                                      |                        |         |
| Product Registration | Voucher Code             | 27KUK4LCZOGVZIEBKVP8           |                                      |                        |         |
| 🚳 GreatCut Voucher   | Toucher boud             | LENGTHEOLOGICAL                |                                      |                        |         |
| Code                 | Please calculate it if   | you are not a robot: 5 + 1 = 6 |                                      |                        |         |
| GreatCut-S voucher   |                          |                                |                                      |                        |         |
| GCC Bonus Credit     | Submit                   |                                |                                      |                        |         |
| (North America)      |                          |                                |                                      |                        |         |

4. You will get your GreatCut-S serial number.

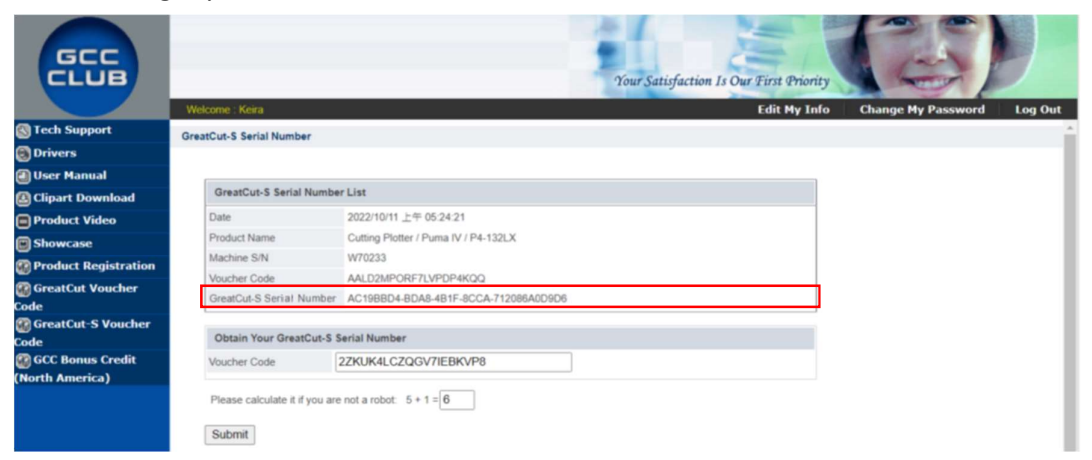

5. Visit <u>https://www.gccworld.com/download.php</u> click the product category and choose aproper model.

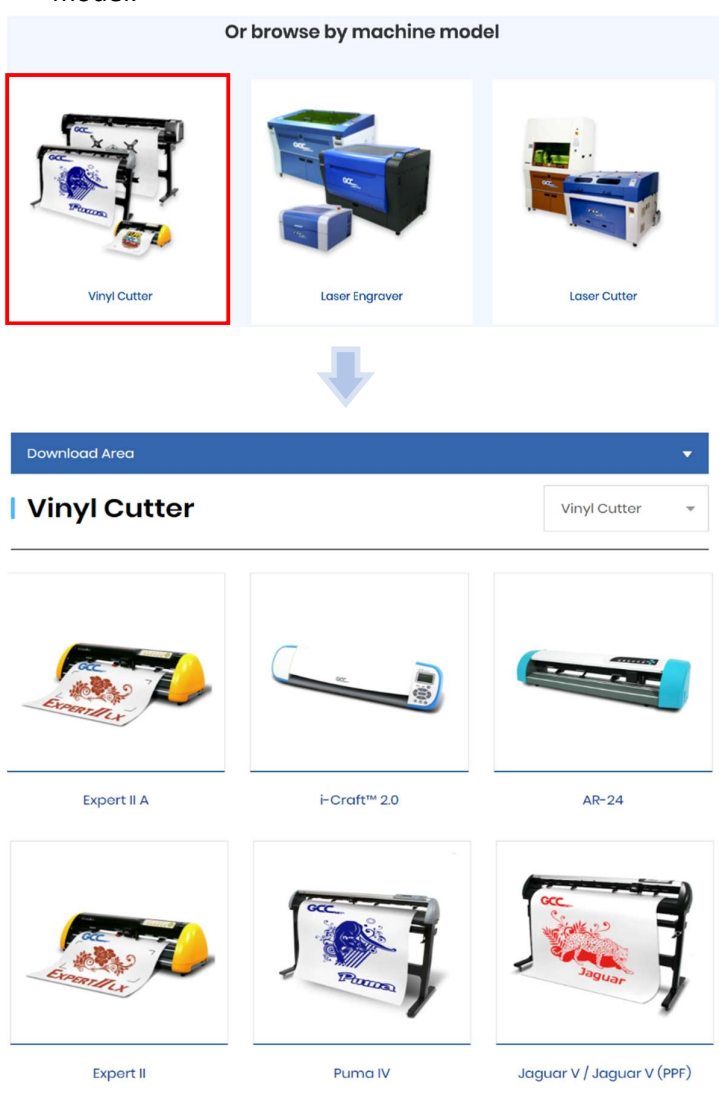

## 6. Download GreatCut-S to start the installation.

| Software                        |         | •        |
|---------------------------------|---------|----------|
| Title                           | Size    | Download |
| Sure Cuts A Lot Pro 5 _Win64bit | 52.1 MB | Download |
| Sure Cuts A Lot Pro 5 _Win32bit | 34.0 MB | Download |
| Sure Cuts A Lot Pro 5_Mac       | 39.9 MB | Download |
| SignPal V19                     | 818 MB  | Download |
| GreatCut-S for Windows          | 303 MB  | Download |
| GreatCut-S for Mac              | 303 MB  | Download |

7. Press Next to continue, tick "Launch GreatCut-S" and then press "Finish" to compete the installation.

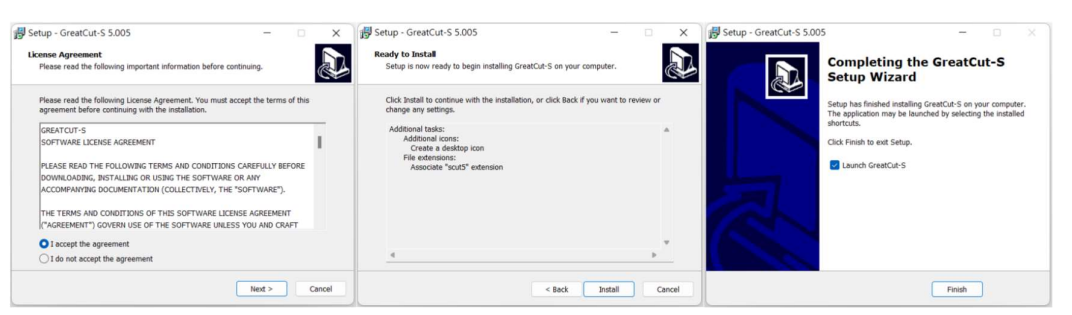

8. Run GreatCut-S and press "Activate..." to activate GreatCut-S. Please make sure it is connected to the internet.

|                                                   | Demo Mode X                                                                                               |
|---------------------------------------------------|----------------------------------------------------------------------------------------------------|
| Version 5.003<br>Convright © 2022 Craft Edge Inc. | Software will run in $\ensuremath{Demo}$ Mode until the software is activated with a valid Serial Number. |
| All Rights Reserved                               | In Demo Mode:                                                                                             |
| Great Cut-S                                       | - The software will cut horizontal lines through your design as a<br>DEMO watermark.                      |
|                                                   | Activate OK                                                                                               |

9. Enter your name in the Name column and GreatCut-S serial number to the Serial column and press "OK" to complete the activation.

| Please enter your Name and Serial.<br>Name:                                                                                             |                                                                                                    |
|----------------------------------------------------------------------------------------------------|----------------------------------------------------------------------------------------------------|
| Serial:                                                                                                    | Activation X                                                                                                    |
| Activate manually Cancel OK<br>If you are unable to activate, check the Activate manually option, and obtain your<br>Activation code at | Thank you for activating the software.<br>If you need to move the software to a new computer, you can choose to<br>Deactivate under the Help menu (Requires an Internet connection).<br>Uninstalling the software from a computer does not automatically<br>deactivate it. |
| http://www.crafted.ge.com/activation/scal                                                                                               | 福定                                                                                                    |

## 10. GreatCut-S is ready to use.

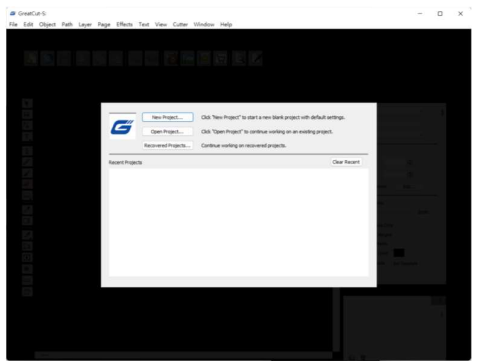